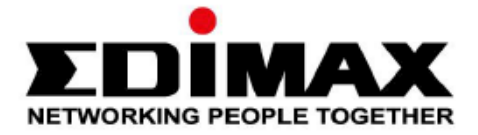

# **EW-7822ULC / UTC**

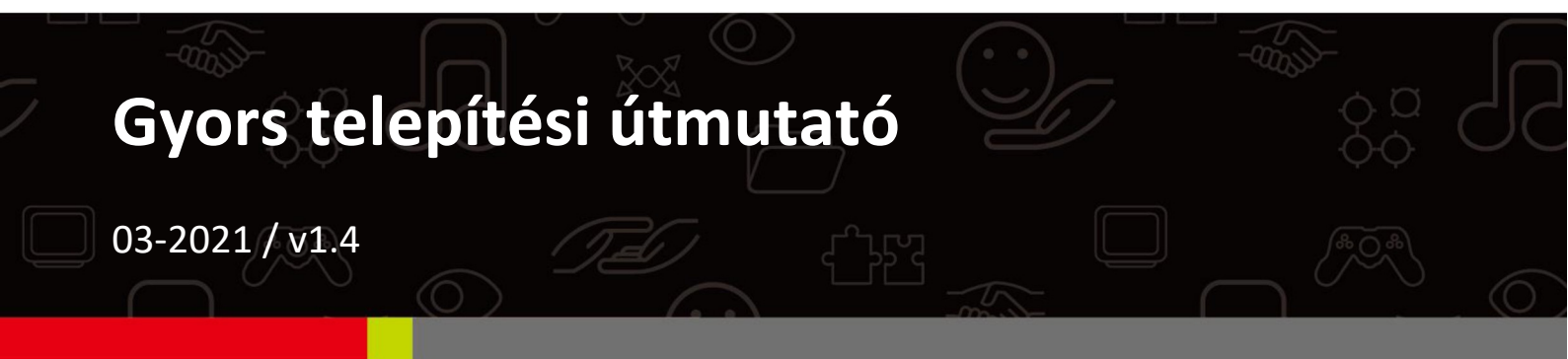

#### Edimax Technology Co., Ltd.

No. 278, Xinhu 1st Rd., Neihu Dist., Taipei City, Taiwan Email: support@edimax.com.tw

#### Edimax Technology Europe B.V.

Fijenhof 2, 5652 AE Eindhoven, Hollandia Email: support@edimax.nl

#### **Edimax Computer Company**

530 Technology Drive Suite 100, Irvine, CA 92618, USA Email: support@edimax.us

| Ι.   | Termékinformáció                 | 1  |
|------|----------------------------------|----|
|      | I-1.Csomag tartalma              | 1  |
|      | I-2.LED állapot                  | 1  |
|      | I-3.Rendszerkövetelmények        | 1  |
|      | I-4.Biztonság                    | 2  |
| II.  | Telepítés                        | 3  |
| III. | Windows                          | 4  |
|      | III-1.illesztőprogram telepítése | 4  |
|      | III-2.Driver eltávolítása        | 7  |
|      | III-2-1.Windows 7, 8.1 & 10      | 7  |
| IV.  | Mac OS                           | 8  |
|      | IV-1.illesztőprogram telepítése  | 8  |
|      | IV-2.Driver eltávolítása         | 13 |
| v.   | Hálózati adapterek letiltása     | 14 |
|      | V-1.Windows 7                    | 14 |
|      | V-2.Windows 8.1 és 10            | 15 |
|      | V-4.Mac                          | 16 |
| VI.  | Az adapter használata            | 17 |
|      | VI-1.Windows                     | 17 |
|      | VI-2.Mac                         |    |

#### Multi-Language Quick Installation Guide (QIG) on the CD

Čeština: Českého průvodce rychlou instalací naleznete na přiloženém CD s ovladači

#### Deutsch: Finden Sie bitte das deutsche S.A.L. beiliegend in der Treiber CD

Español: Incluido en el CD el G.R.I. en Español.

Français: Veuillez trouver l'français G.I.R ci-joint dans le CD

Italiano: Incluso nel CD il Q.I.G. in Italiano.

Magyar: A magyar telepítési útmutató megtalálható a mellékelt CD-n

Nederlands: De nederlandse Q.I.G. treft u aan op de bijgesloten CD

**Polski:** Skrócona instrukcja instalacji w języku polskim znajduje się na załączonej płycie CD

Português: Incluído no CD o G.I.R. em Portugues

Русский: Найдите Q.I.G. на русском языке на приложеном CD

Türkçe: Ürün ile beraber gelen CD içinde Türkçe Hızlı Kurulum Kılavuzu'nu bulabilirsiniz

Українська: Для швидкого налаштування Вашого пристрою, будь ласка, ознайомтесь з інструкцією на CD

#### I-1. A csomag tartalma

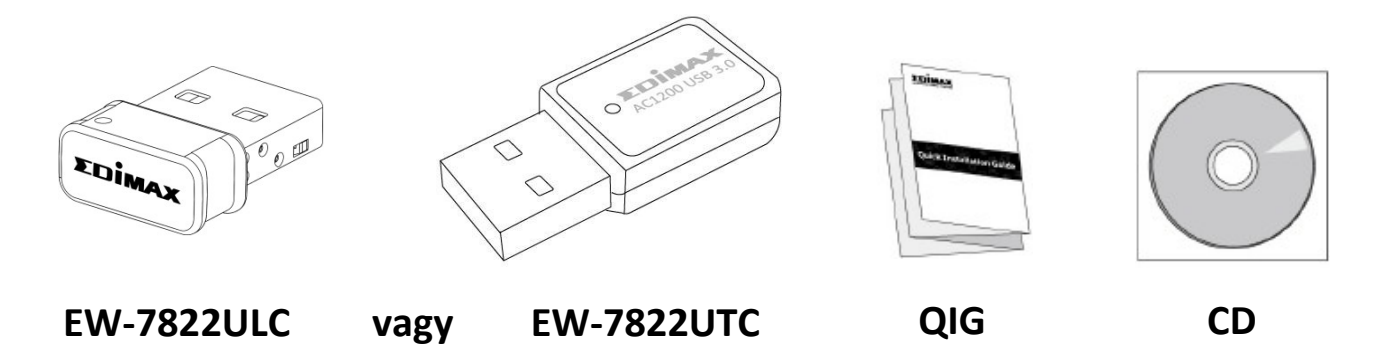

#### I-2. LED állapot

| LED  | LED<br>állapot | Leírás                                                     |
|------|----------------|------------------------------------------------------------|
| WLAN | Ве             | Vezeték nélküli tevékenység: adatok küldése vagy fogadása. |
|      | Ki             | Nincs vezeték nélküli tevékenység.                         |

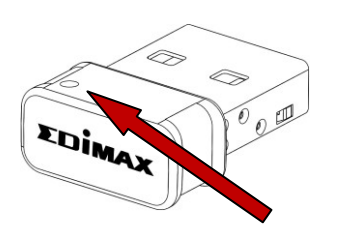

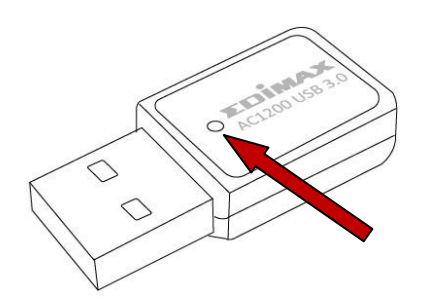

#### I-3. Rendszerkövetelmények

- Windows 7/8/8.1~, Mac OS X 10.7~, Linux
- USB 2.0 port
- Merevlemez: 100MB
- CD-ROM meghajtó

#### I-4. Biztonság

A készülék és a felhasználók biztonságos működése érdekében kérjük, olvassa el és tartsa be az alábbi biztonsági utasításokat.

- A vezeték nélküli adaptert csak beltéri használatra tervezték; ne helyezze a vezeték nélküli adaptert kültérre.
- **2.** Ne helyezze a vezeték nélküli adaptert forró/párás helyekre vagy azok közelébe, például konyhába vagy fürdőszobába.
- **3.** A vezeték nélküli adapter apró alkatrészeket tartalmaz, amelyek veszélyt jelentenek a 3 év alatti kisgyermekekre. Kérjük, tartsa a vezeték nélküli adaptert gyermekek számára elérhetetlen helyen.
- 4. A vezeték nélküli adapterben nincsenek a felhasználó által szervizelhető alkatrészek. Ha a vezeték nélküli adapterrel kapcsolatban problémákat tapasztal, kérjük, forduljon a vásárlás helyén lévő kereskedőhöz, és kérjen segítséget.
- 5. A vezeték nélküli adapter egy elektromos eszköz, és mint ilyen, ha bármilyen okból nedves lesz, azonnal hagyja abba a használatát. További segítségért forduljon tapasztalt elektrotechnikushoz.

**1.** Kapcsolja be a számítógépet, és dugja be az USB adaptert a számítógép egy szabad USB portjába.

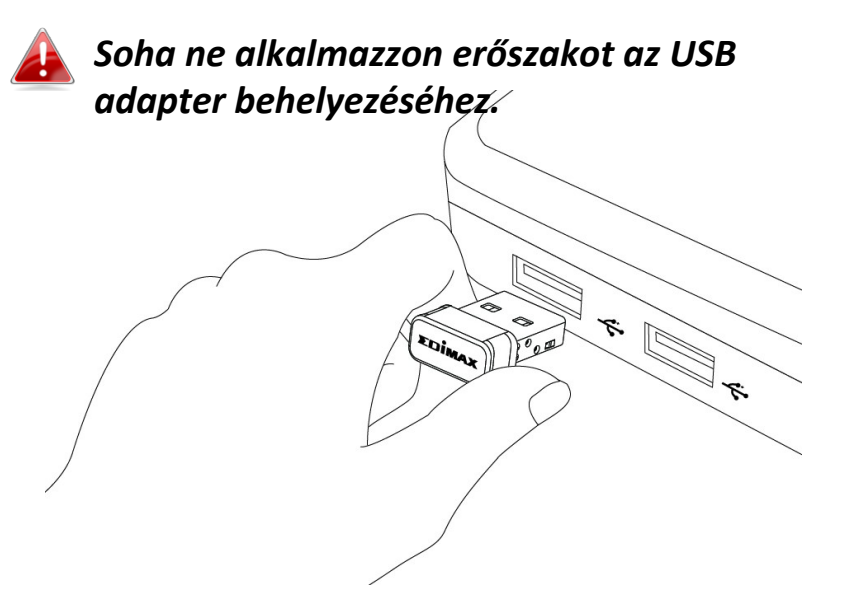

**2.** Helyezze be a mellékelt CD-ROM-ot a számítógép CD-meghajtójába.

A telepítővarázsló letölthető az Edimax weboldaláról is.

**3.** A Windows-felhasználók számára megnyílik a telepítővarázsló. **Mac** felhasználók számára a CD "Mac" mappája nyílik meg.

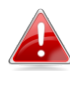

#### Ha a CD nem indul el automatikusan, vagy ha letöltötte a telepítővarázslót, kérjük, keresse meg a CD "Autorun" vagy "Mac" mappáját Windows vagy Mac szerinti felhasználók esetében.

**4.** Kérjük, kövesse az operációs rendszernek megfelelő fejezetben található utasításokat.

### III. Windows

#### III-1. Az illesztőprogram telepítése

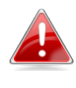

Ha a CD nem indult el automatikusan, kérjük, nyissa meg az "Autorun.exe" fájlt a telepítővarázsló elindításához.

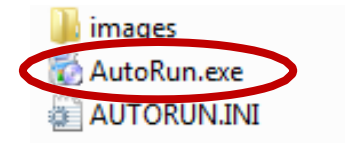

**1.** A folytatáshoz kattintson a vezeték nélküli USB-adapterre.

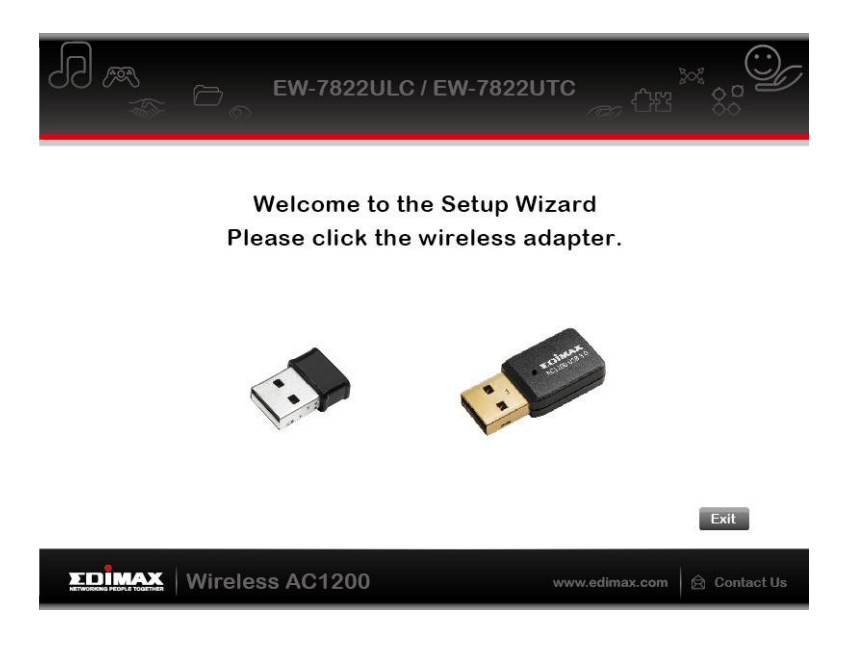

**2.** A folytatáshoz kattintson az "Illesztőprogram telepítése" gombra.

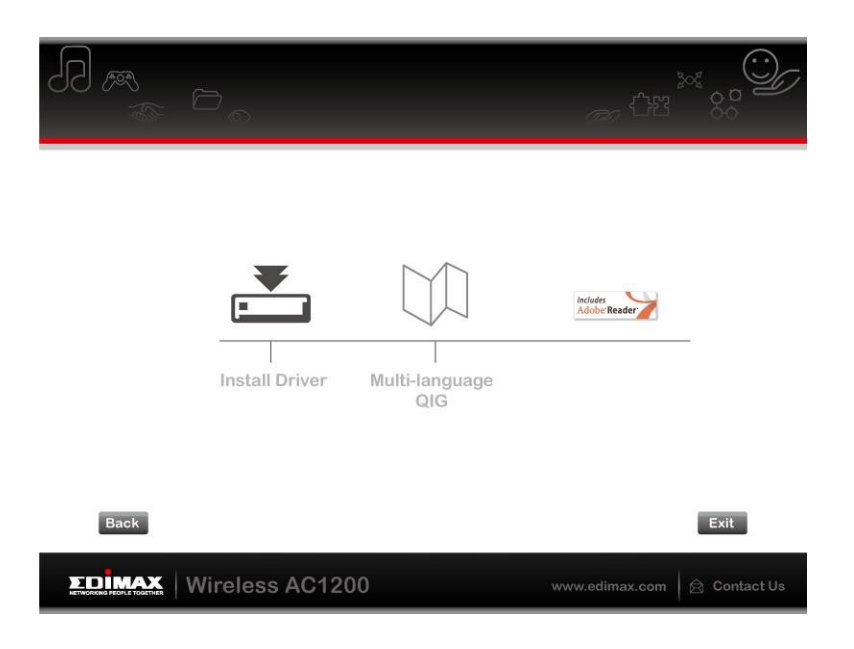

**3.** Kattintson a "Tovább" gombra a folytatáshoz.

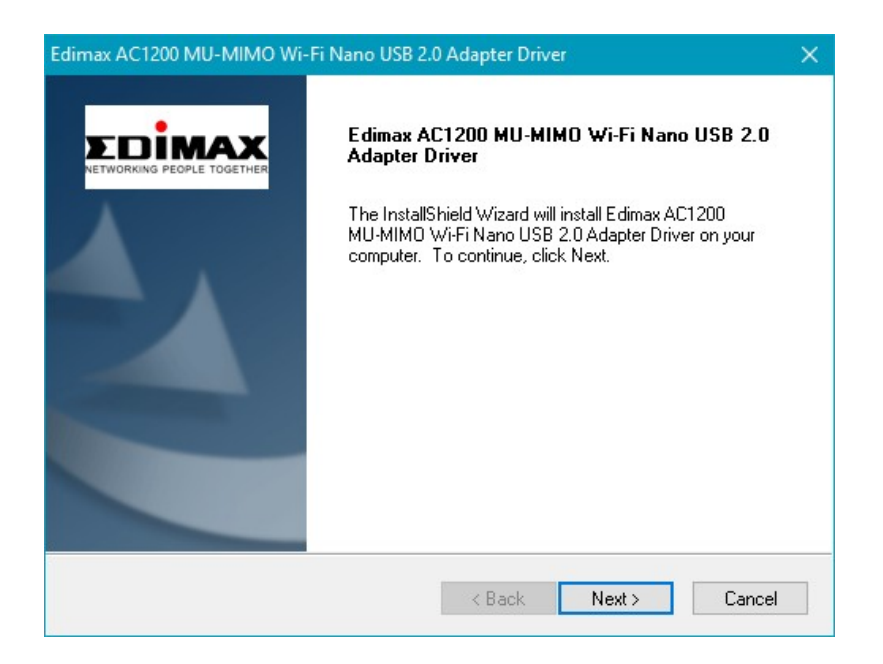

**4.** Kérjük, várjon, amíg az illesztőprogram települ.

| Edimax AC1200 MU-MIMO Wi-Fi Nano USB 2.0 Adapter Driver                                                | ×                |
|----------------------------------------------------------------------------------------------------|------------------|
| Setup Status                                                                                           | <b>X</b><br>THER |
| Edimax AC1200 MU-MIMO Wi-Fi Nano USB 2.0 Adapter Driver is configuring your new software installation. |                  |
| nstallShield                                                                                           |                  |

5.A vezeték nélküli adapter használata előtt újra kell indítania a számítógépet. Válassza ki, hogy most vagy később szeretné-e újraindítani a számítógépet, majd kattintson a "Befejezés" gombra.

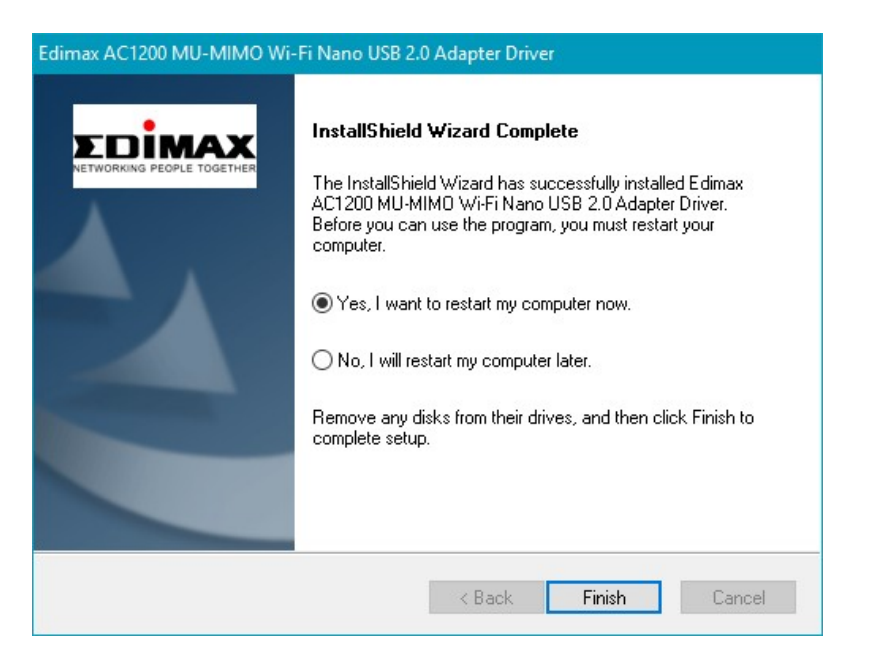

**6.**Kattintson a "Kilépés" gombra a telepítési varázsló bezárásához.

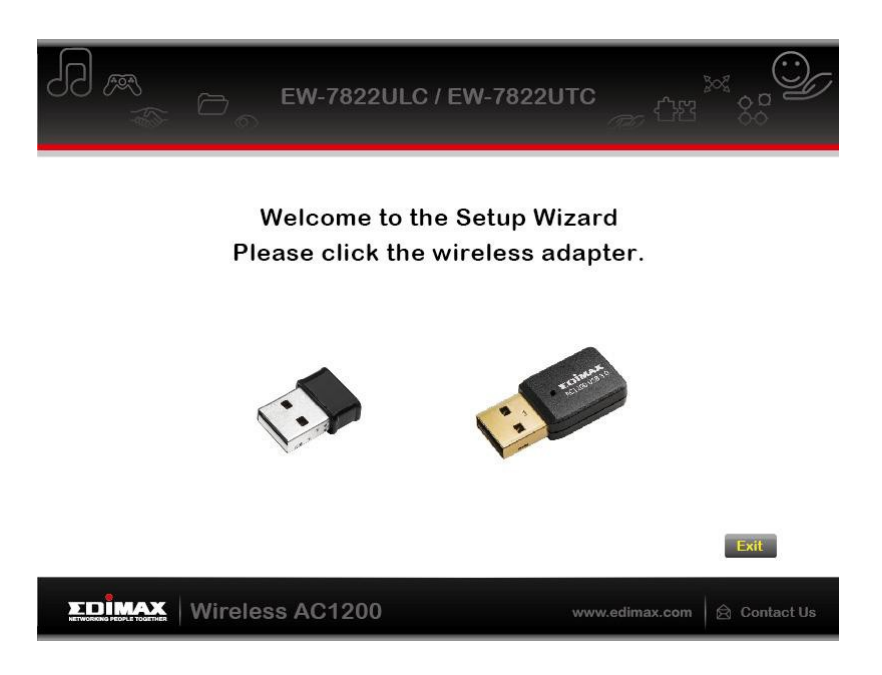

A többnyelvű QIG szintén megtalálható a CD-ROM-on. Megnyitásához kattintson a "Multi-language QIG" gombra.

**7.** Kérjük, tiltsa le a többi vezeték nélküli adaptert az **V. Hálózati adapterek letiltása** című fejezetben leírtak szerint. Ezután a Windows-felhasználók a szokásos módon csatlakozhatnak egy elérhető Wi-Fi hálózathoz. Az ezzel kapcsolatos útmutatásért kérjük, olvassa el a **VI. Az adapter használata**.

#### III-2.Driver eltávolítása

Az adapter illesztőprogramjainak eltávolításához használja a **Windows** Vezérlőpult beépített Programok és funkciók, Programok eltávolítása vagy Programok hozzáadása vagy eltávolítása funkcióját. Az alábbiakban egy példa látható:

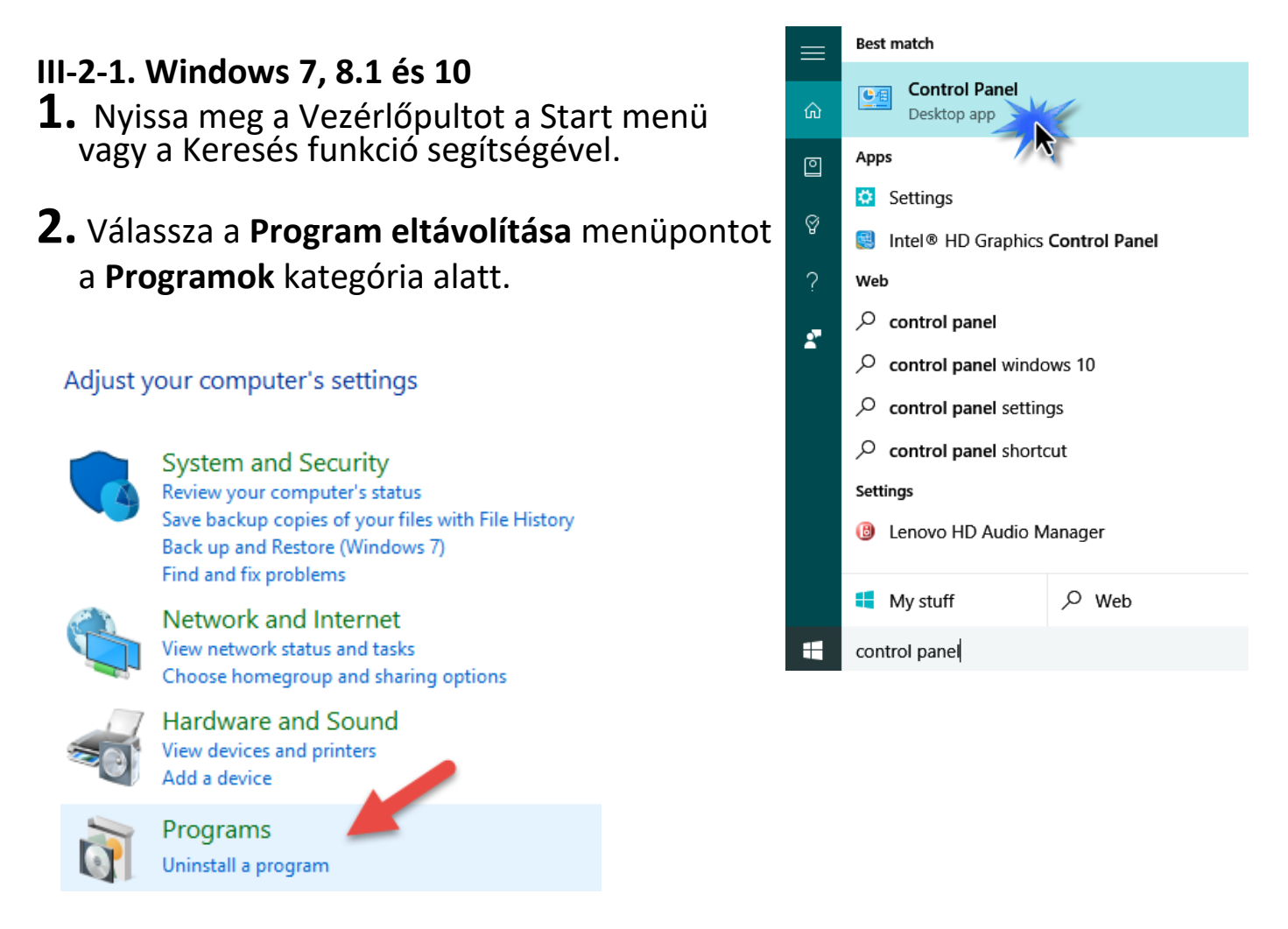

**3.** Válassza ki az **Edimax AC1200** (vagy hasonló) elemet, és kattintson az **Eltávolítás** gombra.

| Organise 👻 Uninstall                                  |                             |              |         |                      |
|-------------------------------------------------------|-----------------------------|--------------|---------|----------------------|
| Name                                                  | Publisher                   | Installed On | Size    | Version              |
| Edimax AC1200 MU-MIMO Wi-Fi Nano USB 2.0 Adap         | Edimax Technology Co., Ltd. | 26/08/2016   | 110 MB  | 1.00.0218.1          |
| Slack                                                 | Slack Technologies          | 26/08/2016   | 69.5 MB | 2.1.1                |
| Spotify Spotify                                       | Spotify AB                  | 26/08/2016   |         | 1.0.36.124.g1cba1920 |
| 🕐 µTorrent 🔪                                          | BitTorrent Inc.             | 25/08/2016   |         | 3.4.8.42449          |
| 1 Microsoft Office 365 Small Business Premium - en-us | Microsoft Corporation       | 14/08/2016   | 996 MB  | 16.0.7070.2033       |
| HWiNFO64 Version 5.34                                 | Martin Malík - REALiX       | 09/08/2016   | 3.33 MB | 5.34                 |
| CPUID HWMonitor 1.29                                  |                             | 09/08/2016   | 2.96 MB |                      |

## IV. Mac OS

#### IV-1. Drivertelepítése

**1.**Nyissa meg az "RTLWLANU\_MacOS.." (vagy hasonló) mappát, és kattintson duplán az "Installer.pkg" fájlra az illesztőprogram telepítővarázslójának megnyitásához.

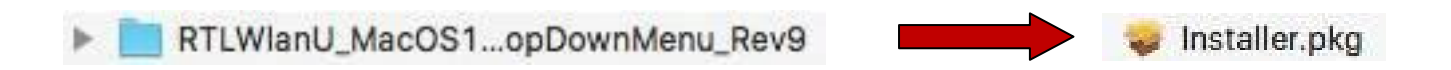

**2.** Kattintson a "Folytatás" gombra a következő lépéshez.

| Welco                                                                                    | ne to WLAN world. |  |
|------------------------------------------------------------------------------------------|-------------------|--|
| Read Me<br>License<br>Destination Select<br>Installation Type<br>Installation<br>Summary |                   |  |

**3.**A következő képernyőn fontos információk jelennek meg, kérjük, olvassa el figyelmesen. Kattintson a "Folytatás" gombra, ha készen áll a folytatásra.

|                                                                                                    | Important Information                                                                                                    |
|----------------------------------------------------------------------------------------------------|----------------------------------------------------------------------------------------------------|
| <ul> <li>Introduction</li> <li>Read Me</li> <li>License</li> <li>Destination Select</li> <li>Installation Type</li> <li>Installation</li> <li>Summary</li> </ul> | <ul> <li>This is the Mac OS X driver for Wireless USB Adapter. If you have already installed an older version of software, please uninstall it first by executing "Uninstall.pkg". Then you can install this version of software successfully. Otherwise, this software can not be upgraded successfully. The system is required to reboot after the driver is installed, so please close all the other applications before installing this software. After the system boots up and you enter the system, please follow the following steps to configure the network:</li> <li>1. Select the "System Preference" from the system Preference" folder.</li> <li>3. From the "Configure" list, select the correct adapter and configure it.</li> <li>4. Configure the settings.</li> <li>5. Click the "Save" button. Then you can connect to the WLAN.</li> </ul> |
|                                                                                                    | Print Save Go Back Continu                                                                                                    |

**4.**Válassza ki a nyelvet (az alapértelmezett nyelv az angol), majd kattintson a "Folytatás" gombra az illesztőprogram telepítéséhez.

|                    | Software License Agreement               |  |
|--------------------|------------------------------------------|--|
| Introduction       | English                                  |  |
| Read Me            | Copyright (c) 2015. All rights reserved. |  |
| License            |                                          |  |
| Destination Select |                                          |  |
| Installation Type  |                                          |  |
| Installation       |                                          |  |
| Summary            |                                          |  |
|                    |                                          |  |
|                    |                                          |  |
|                    |                                          |  |
|                    |                                          |  |
|                    |                                          |  |
|                    |                                          |  |

**5.**A szoftverlicenc elolvasásához kattintson a "Licenc olvasása" gombra, majd a "Elfogadom" gombra, hogy megerősítse, elfogadja a feltételeket. A szoftver telepítésének folytatásához el kell fogadnia a feltételeket.

| 0. | 0      | 🥪 Install W                                                | /ireless USB Adapter Driver                   | 6 |
|----|--------|------------------------------------------------------------|-----------------------------------------------|---|
|    |        | To continue installing the s<br>the software license agree | software you must agree to the terms of ment. |   |
|    | Intr   | Click Agree to continue or cl                              | ick Disagree to cancel the installation and   | - |
| 0  | Rea    | quit the Installer.                                        |                                               |   |
|    | Lic    |                                                            |                                               |   |
|    | De     | Read License                                               | Disagree Agree                                |   |
|    | Ins    |                                                            |                                               |   |
|    | Instal | lation                                                     |                                               |   |
|    | Sumn   | hary                                                       |                                               |   |
|    |        |                                                            |                                               |   |
|    |        |                                                            |                                               |   |
|    |        |                                                            |                                               |   |
|    |        |                                                            |                                               |   |
|    |        |                                                            |                                               |   |
|    |        |                                                            |                                               |   |
|    |        | Print                                                      | Save Go Back Continue                         |   |

**6.**Ha a rendszer kéri, válassza ki, hogy melyik felhasználó számára kívánja telepíteni a szoftvert, majd kattintson a "Folytatás" gombra.

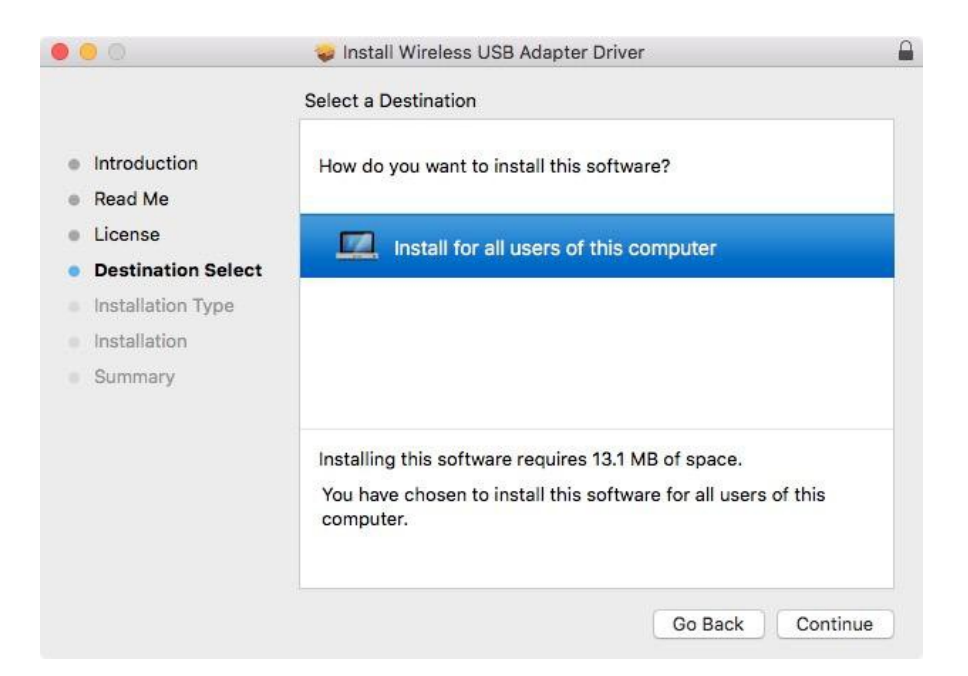

7. Kattintson a "Telepítés" gombra az illesztőprogram telepítéséhez.

|                                                                                                    | Standard Install on "eaglemacpro"                                                                                                    |
|----------------------------------------------------------------------------------------------------|----------------------------------------------------------------------------------------------------|
| <ul> <li>Introduction</li> <li>Read Me</li> <li>License</li> <li>Destination Select</li> <li>Installation Type</li> <li>Installation</li> <li>Summary</li> </ul> | This will take 13.1 MB of space on your computer.<br>Click Install to perform a standard installation of this software<br>for all users of this computer. All users of this computer will be<br>able to use this software. |
|                                                                                                    | Change Install Location<br>Go Back Instal                                                                                                    |

**8.**Előfordulhat, hogy a telepítés megkezdése előtt a rendszer/adminisztrátori jelszó megadására kérik. Adja meg jelszavát, és kattintson a "Szoftver telepítése" gombra.

|   | your password to allow this. | ina er type |
|---|------------------------------|-------------|
| - | Username:                    |             |
|   | Password:                    |             |

**9.**A telepítés befejeztével a rendszer kéri, hogy indítsa újra a számítógépet. A folytatáshoz kattintson a "Telepítés folytatása" gombra.

|                    | When this software finishes installing, you<br>must restart your computer. Are you sure<br>you want to install the software now? |
|--------------------|----------------------------------------------------------------------------------------------------|
| Read Me<br>License | Cancel Continue Installation software ter will be                                                                                |
| Destination Select |                                                                                                    |
| Installation Type  |                                                                                                    |
| Installation       |                                                                                                    |
| Summary            |                                                                                                    |
|                    | Change Install Location                                                                                                    |

### **10.** Kérjük, várjon, amíg az illesztőprogram települ.

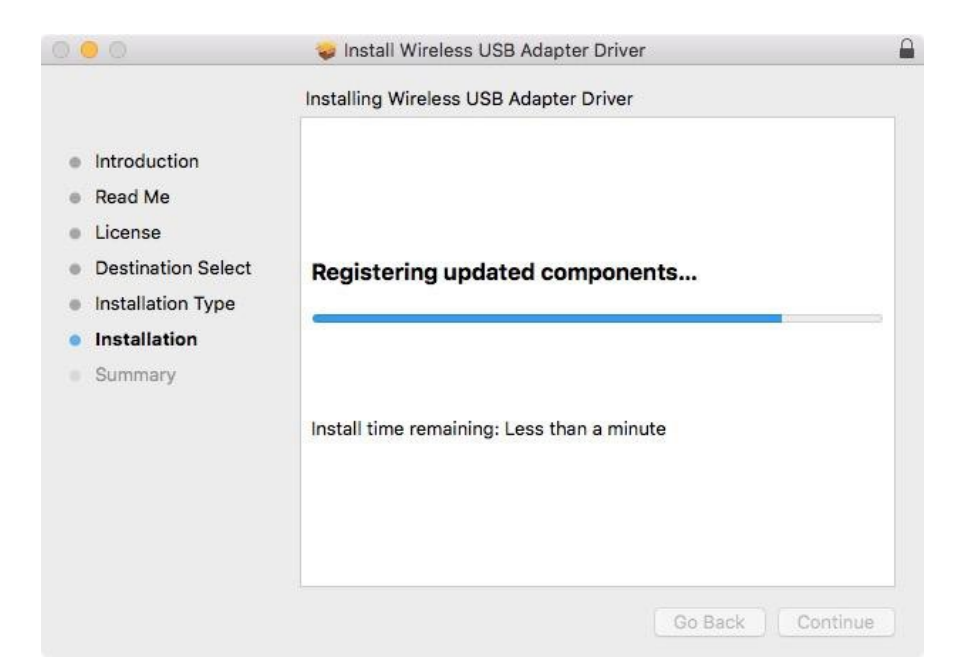

**11.** A telepítés befejeztével a következő képernyő jelenik meg, amely arról tájékoztatja Önt, hogy "A telepítés sikeres volt". Kattintson az "Újraindítás" gombra a számítógép újraindításához.

|                                                                                                    | The installation was completed successfully.                    |
|----------------------------------------------------------------------------------------------------|-----------------------------------------------------------------|
| Introduction<br>Read Me<br>License<br>Destination Select<br>Installation Type<br>Installation<br>Summary | The installation was successful.<br>The software was installed. |
|                                                                                                    | Click Restart to finish installing the software.                |

**12.** Ezután tiltsa le a többi vezeték nélküli adaptert az **V. Hálózati adapterek letiltása** című fejezetben leírtak szerint. Ezután csatlakozhat egy Wi-Fi hálózathoz a **VI. Az adapter használata** részben leírtak szerint.

#### IV-2. Drivereltávolítása

**1.** Nyissa meg az "RTLWLANU\_MacOS.." (vagy hasonló) mappát.

RTLWIanU\_MacOS1...opDownMenu\_Rev9

**2.** Kattintson duplán az "Uninstall.pkg" fájlra, és kövesse a képernyőn megjelenő utasításokat.

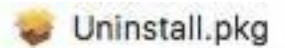

Annak érdekében, hogy az USB vezeték nélküli adapter megfelelően működhessen, ajánlott a számítógépen telepített egyéb vezeték nélküli hálózati adaptereket letiltani. Ha nem tudja, hogyan kell ezt megtenni, olvassa el a számítógép felhasználói kézikönyvét, vagy kövesse az alábbi útmutatást.

#### V-1. Windows 7

Válassza a **Start > Vezérlőpult** menüpontot. Kattintson a **Hálózati állapot és feladatok megtekintése > Vezeték nélküli hálózati kapcsolat menüpontra**, majd kattintson a **Letiltás** gombra.

| 🔾 🗸 🙀 🕨 Control Panel 🕨                                                                    | Network and Internet  Network and Sharing Center                                                                                                    | - 4 Search Control Panel                                                                                                    |
|--------------------------------------------------------------------------------------------|----------------------------------------------------------------------------------------------------|----------------------------------------------------------------------------------------------------|
| Control Panel Home                                                                         | View your basic network information an                                                                                                    | d set up connections                                                                                                    |
| Manage wireless networks<br>Change adapter settings<br>Change advanced sharing<br>settings | WIN7-PC<br>(This computer)<br>View your active networks<br>EDIMAX<br>Work network<br>Change your networking settings                                                                                                    | Connect on resonance<br>Access tyre: Internet<br>Connections: all Wireless Network Connection<br>(EDIMAX)                                            |
|                                                                                            | <ul> <li>Set up a new connection or network<br/>Set up a wireless, broadband, dial-up, ad h</li> <li>Connect to a network<br/>Connect or reconnect to a wireless, wired,</li> <li>Choose homegroup and sharing options<br/>Access files and printers located on other n</li> </ul> | ioc, or VPN connection; or set up a router or access point.<br>dial-up, or VPN network connection.<br>network computers, or change sharing settings. |
| See also<br>HomeGroup<br>Internet Options<br>Windows Firewall                              | Troubleshoot problems<br>Diagnose and repair network problems, or                                                                                                    | get troubleshooting information.                                                                                                    |

#### V-2. Windows 8.1 és 10

- 1. Válassza a Fájlkezelő > Hálózat (jobb klikk) > Tulajdonságok > Adapterbeállítások módosítása menüpontot.
- 2. Kattintson a jobb gombbal a vezeték nélküli adapterre, válassza a "Tulajdonságok", majd a "Letiltás" lehetőséget.

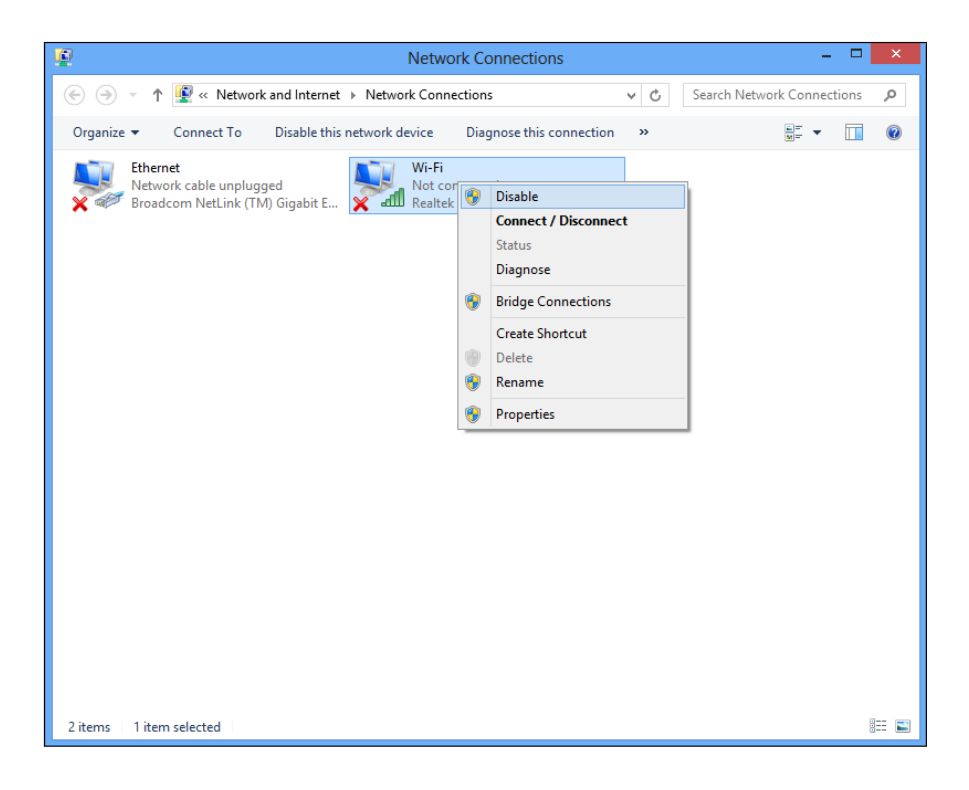

- V-4. Mac
- **1.** Válassza a "Rendszerbeállítások" lehetőséget a dokkolóból.

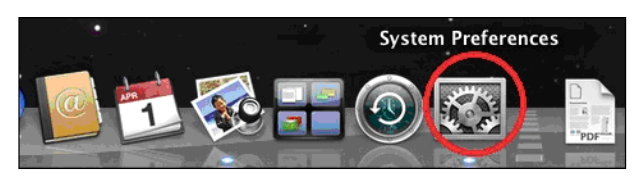

**2.** A "Rendszerbeállítások" menüpontban válassza a "Hálózat" lehetőséget.

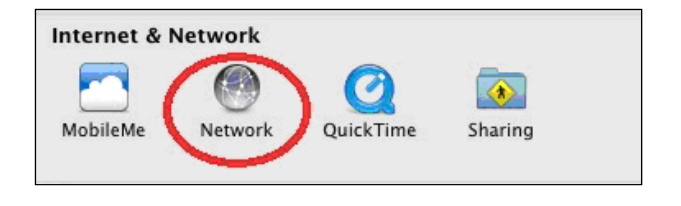

3.Az összes hálózati kapcsolata megjelenik az alábbiakban látható módon. Válassza ki a bal oldali panelen a "Wi-Fi" lehetőséget.

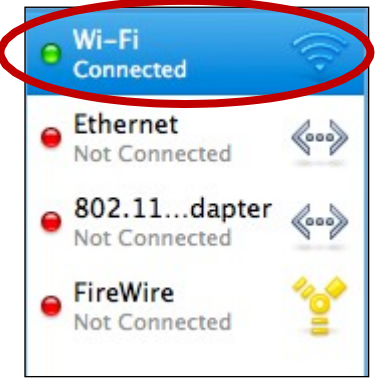

4. Kattintson a "Wi-Fi kikapcsolása" gombra a főpanelen.

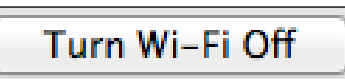

# VI. Az adapter használata

Miután telepítette az illesztőprogramot, és szükség esetén letiltotta a többi vezeték nélküli adaptert, a Windows felhasználók a szokásos módon csatlakozhatnak a Wi-Fi hálózathoz. A Mac felhasználóknak a mellékelt segédprogrammal kell csatlakozniuk egy Wi-Fi hálózathoz, a **VI-2. Mac** pontban leírtak szerint.

#### VI-1. Windows

Az alábbiakban egy példát mutatunk be a csatlakozás módjára - a folyamat az Ön Windows kiadásától függően változhat.

1.Kattintson a hálózati ikonra (példák alább) a tálcán, és válassza a "Csatlakozás hálózathoz" lehetőséget.

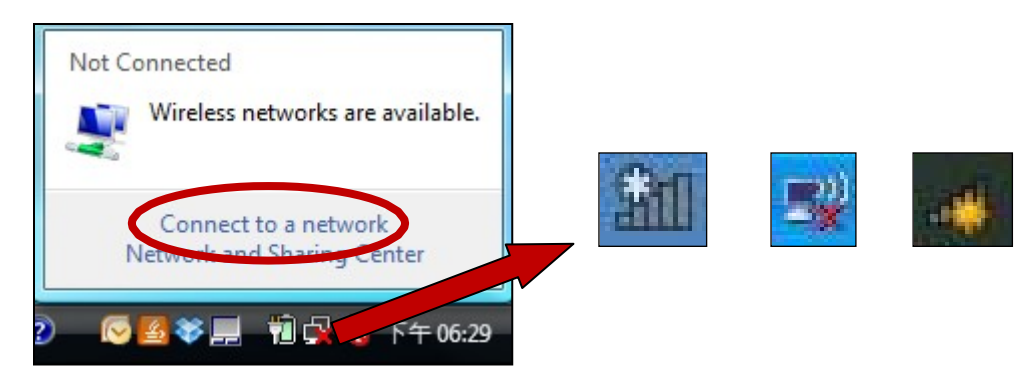

2.Keresse meg a Wi-Fi hálózat SSID-jét, majd kattintson a "Csatlakozás" gombra. Ha jelszót állított be a hálózatához, akkor a rendszer kéri, hogy adja meg azt.

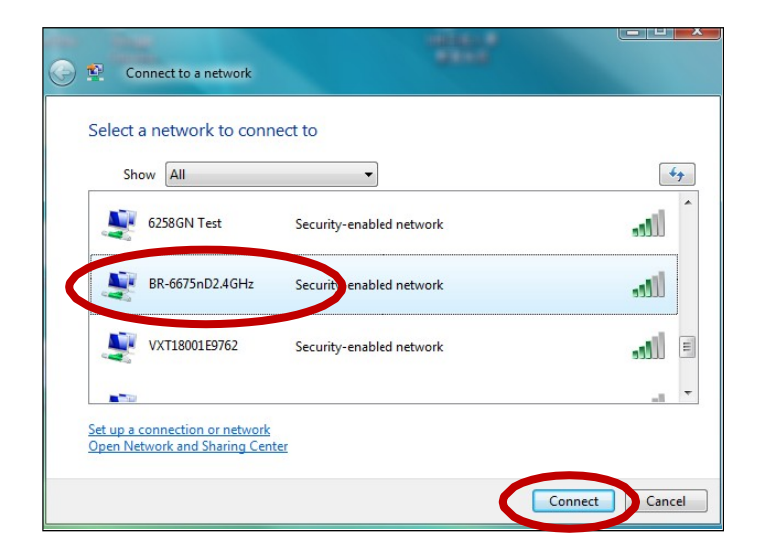

**3.**A jelszó helyes megadása után sikeresen csatlakozik a Wi-Fi hálózathoz.

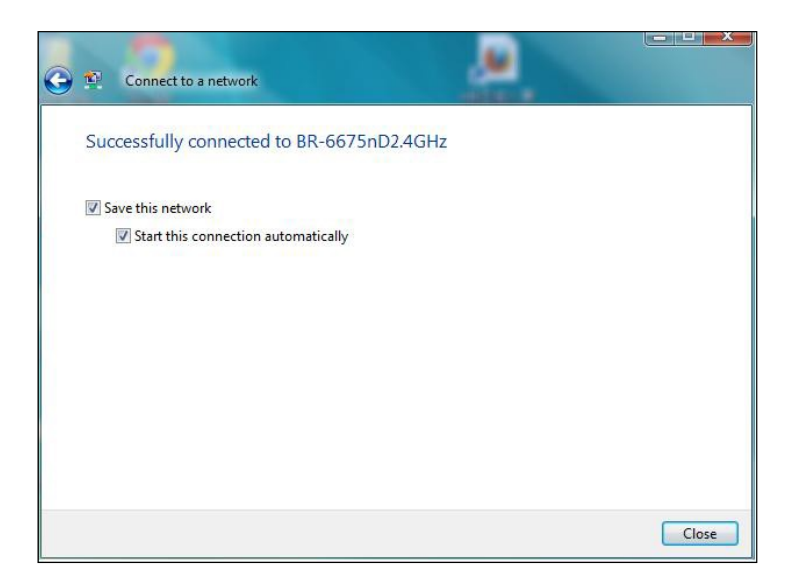

#### VI-2. Mac

**1.** Kattintson az új USB adapter ikonjára a Mac asztalának jobb felső sarkában található menüben.

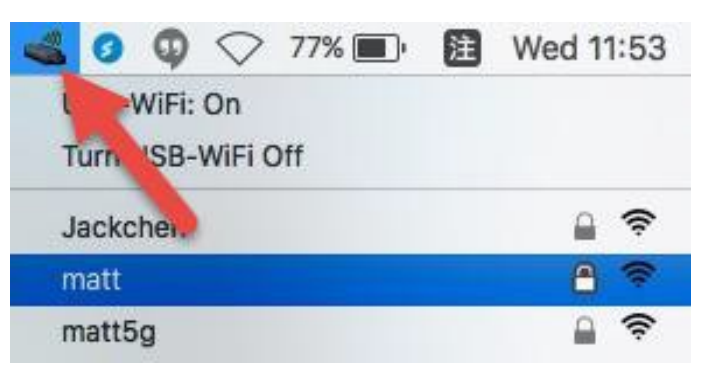

**2.**Megjelennek az elérhető Wi-Fi hálózatok. Válassza ki a Wi-Fi hálózatot a szokásos módon.

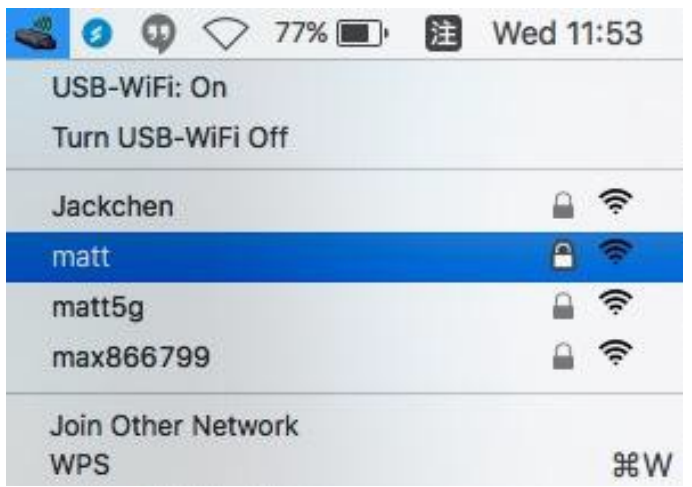

**3.** Adja meg a Wi-Fi hálózat jelszavát (hálózati kulcsát), és kattintson a "Csatlakozás" gombra.

| 0 | Select the network you want to join fr<br>enter the network password if necess | om the list, and the<br>ary. | n    |
|---|--------------------------------------------------------------------------------|------------------------------|------|
|   | Jackchen                                                                       | <b>A</b>                     | ((;; |
|   | matt                                                                           | <u>_</u>                     | -    |
|   | matt5g                                                                         | <b>a</b>                     | (    |
|   | max866799                                                                      | 9                            | ((1- |
|   | Password:                                                                      | 0                            |      |

**4.** A jelszó megadása után sikeresen csatlakozik a Wi-Fi hálózathoz. A menü egyéb pontjaival be/ki kapcsolhatja az USB-adaptert, csatlakozhat egy másik hálózathoz (SSID név manuális megadása), megjelenítheti a WPS PIN-kódot vagy aktiválhatja a WPS nyomógombos üzemmódot.

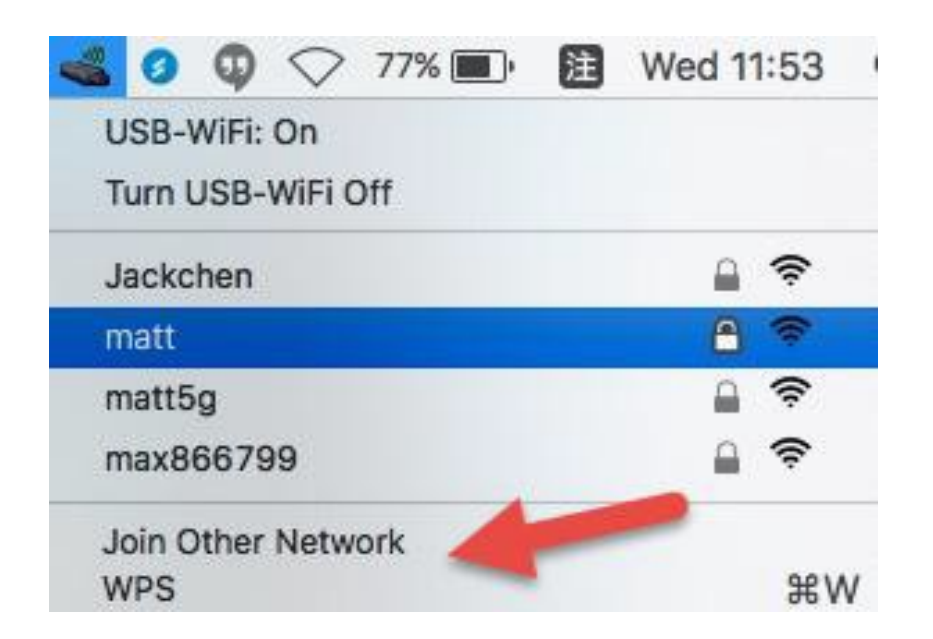

A **WPS** (Wi-Fi Protected Setup) egy egyszerű, alternatív módja a WPSkompatibilis eszközök közötti kapcsolat létrehozásának. A legtöbb modern vezeték nélküli hálózati eszköz rendelkezik beépített WPS-gombbal, amely aktiválja a WPS-t az adott eszközön. Ha a WPS-t a megfelelő módon és időben aktiválja két kompatibilis eszköz, akkor azok automatikusan csatlakoznak egymáshoz.

A WPS a Wi-Fi segédprogramon keresztül is aktiválható, ami ugyanolyan hatású, mint a WPS gomb fizikai megnyomása (PBC vagy "nyomógomb konfiguráció" néven ismert).

A PIN-kódos WPS a WPS egy további változata, amely az eszköz webes felhasználói felületéről aktiválható, és a két eszköz között PIN-kódot használ az azonosításhoz és ellenőrzéshez.